# "Toshiba Home AC Control" Enhance your comfort at home or away

# How to check software version of Mobile Application

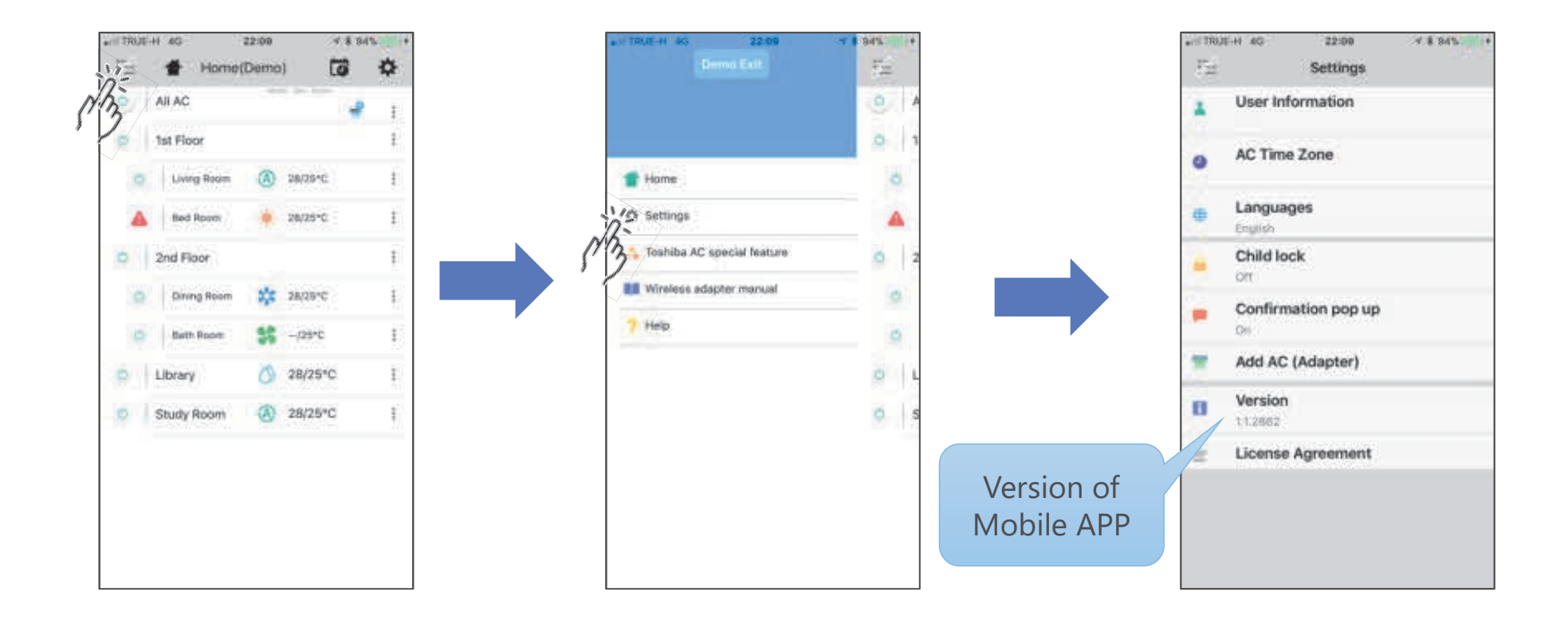

## How to check firmware version of WiFi adapter

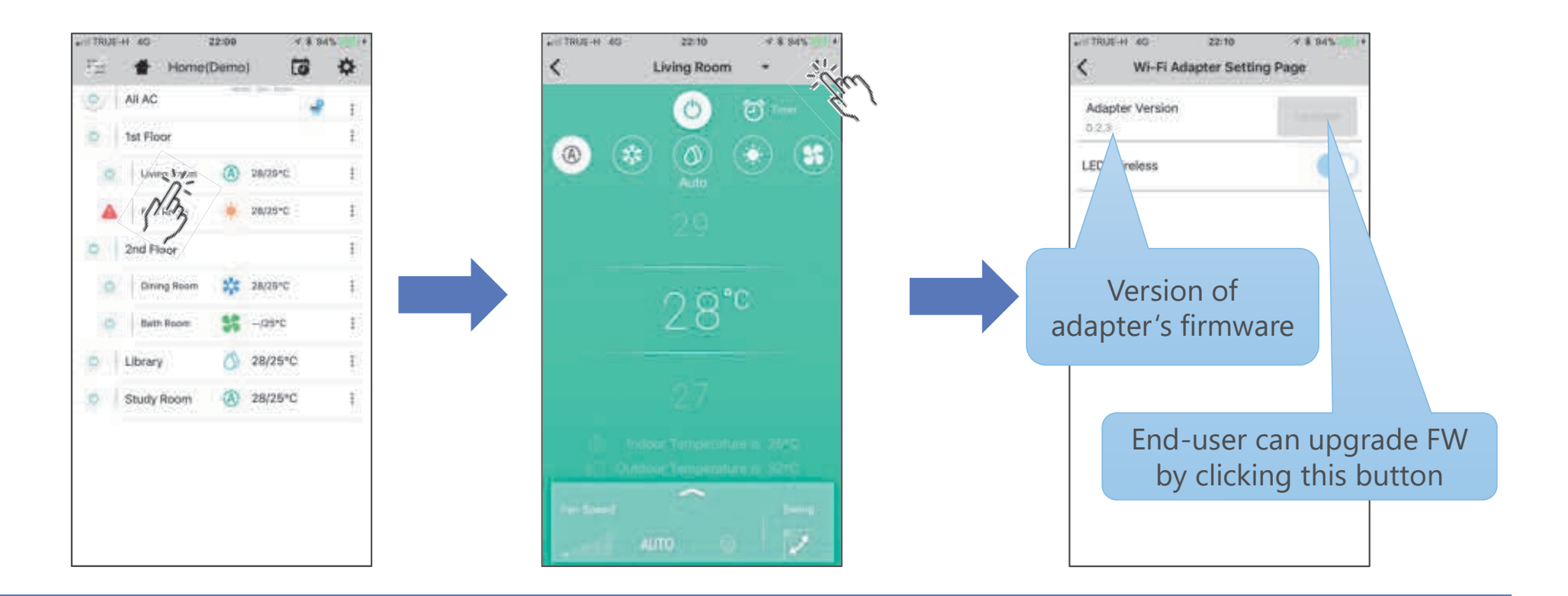

- The issue of beep sound in old FCU PCB will be solved by upgrading the firmware.
- As of today, the latest available version is 2.0.1.2937.
- New version 3.0.0.3190 (including beep cancellation) will be available within Oc'19

Wireless adapter firmware version & & Software version of mobile application

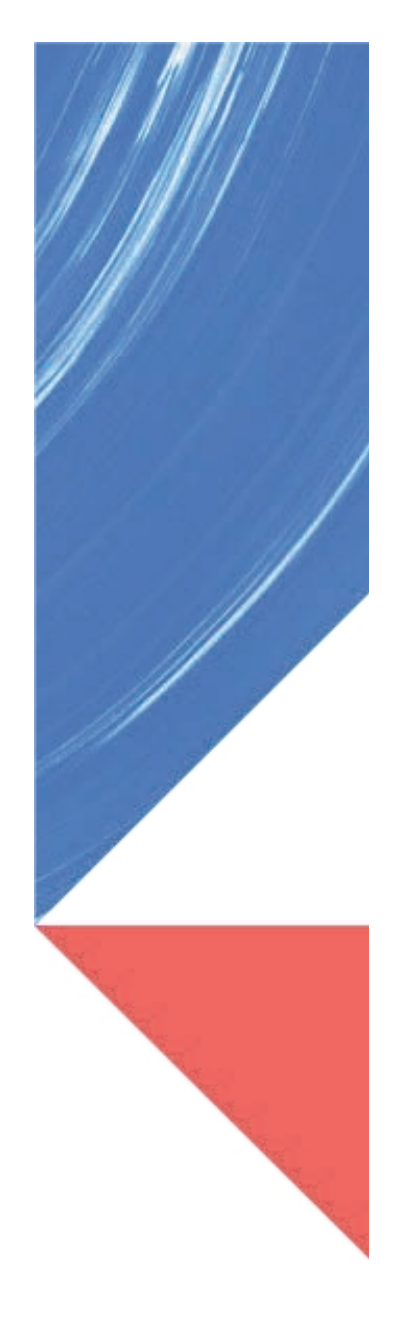

# **Forgot password**

# How to get the password?

1. Open the email that already registered with Toshiba app and check the username and password from confirmation email. or

2. If they already removed confirmation email they need to request new password by tap "forget password" at log in page and input username and email address.

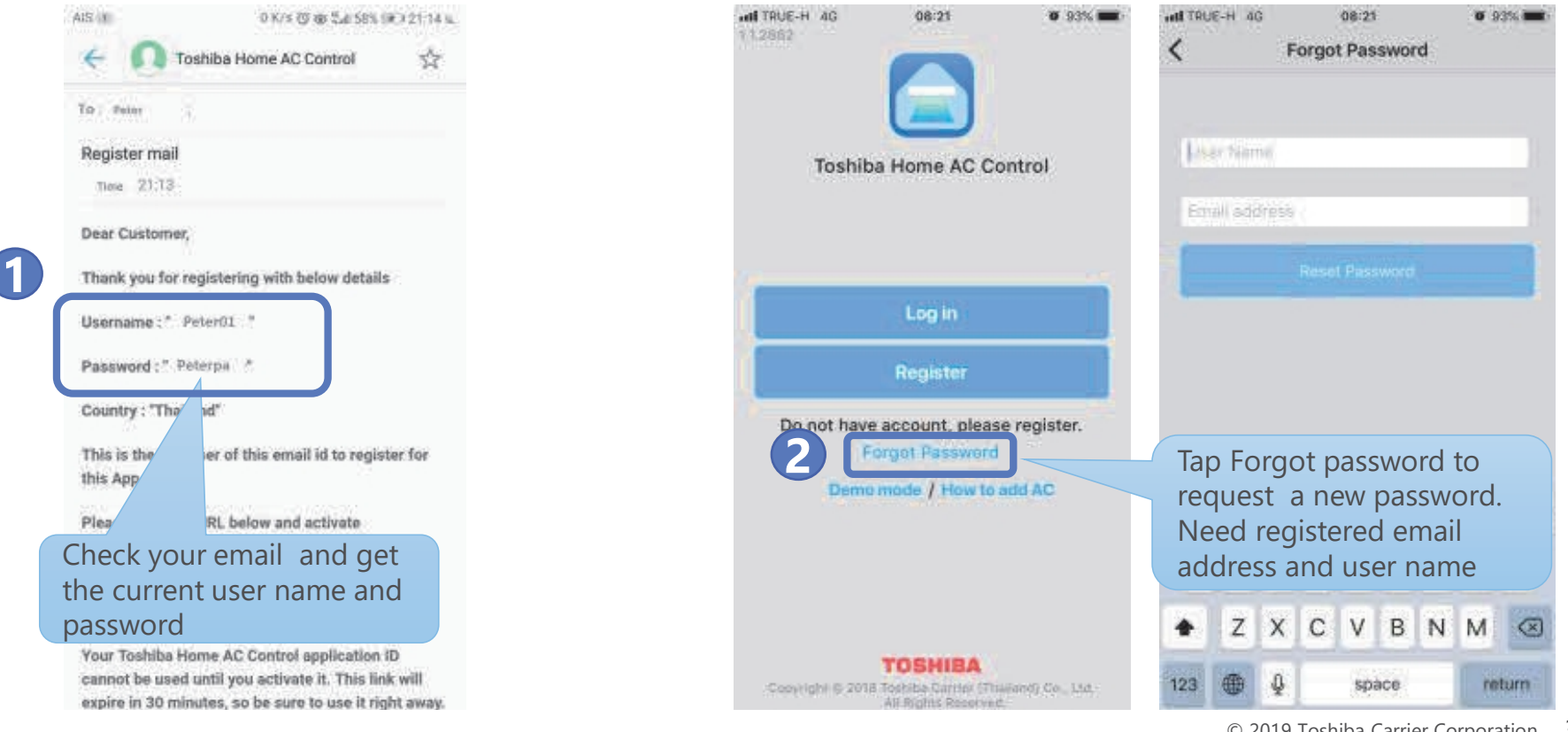

# **Forgot password**

Re-login require if your app is one of these condition below

- 1. Logout
- 2. Activate child lock function
- 3. User mobile app version is lower than 2.0.3202 and user did not open app over one week

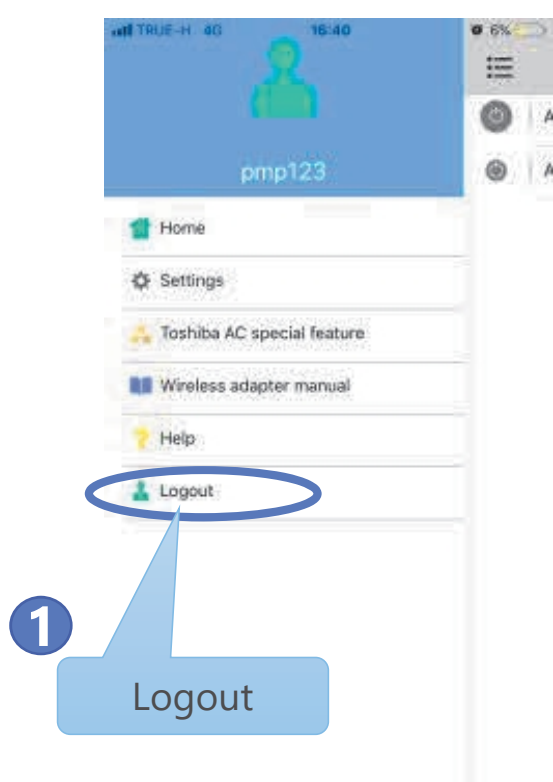

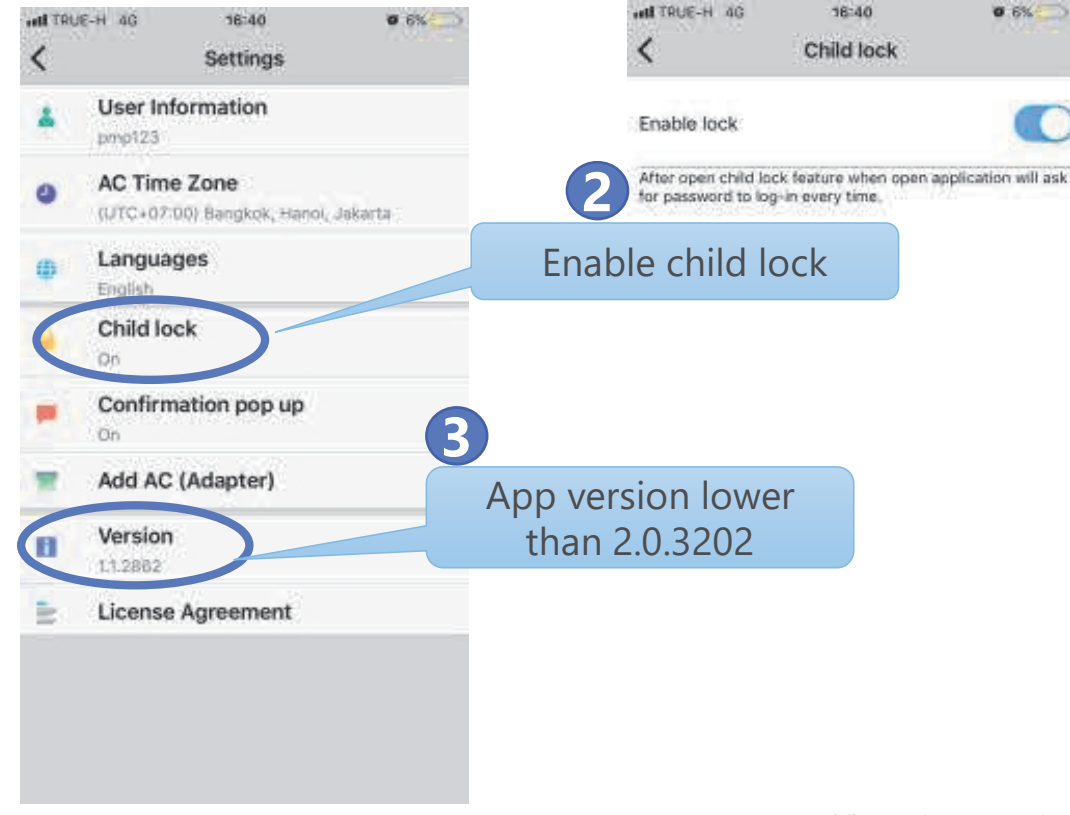

# Forgot password

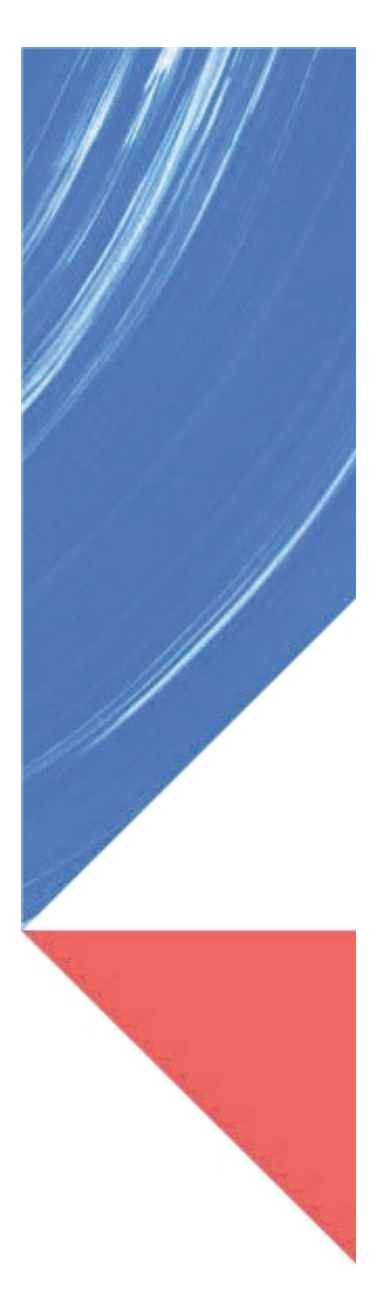

# Delete & Re-add AC : Incorrect method

The reused adapter cannot be functioned (re-add AC failure) if a user forgets to perform factory reset on adapter.

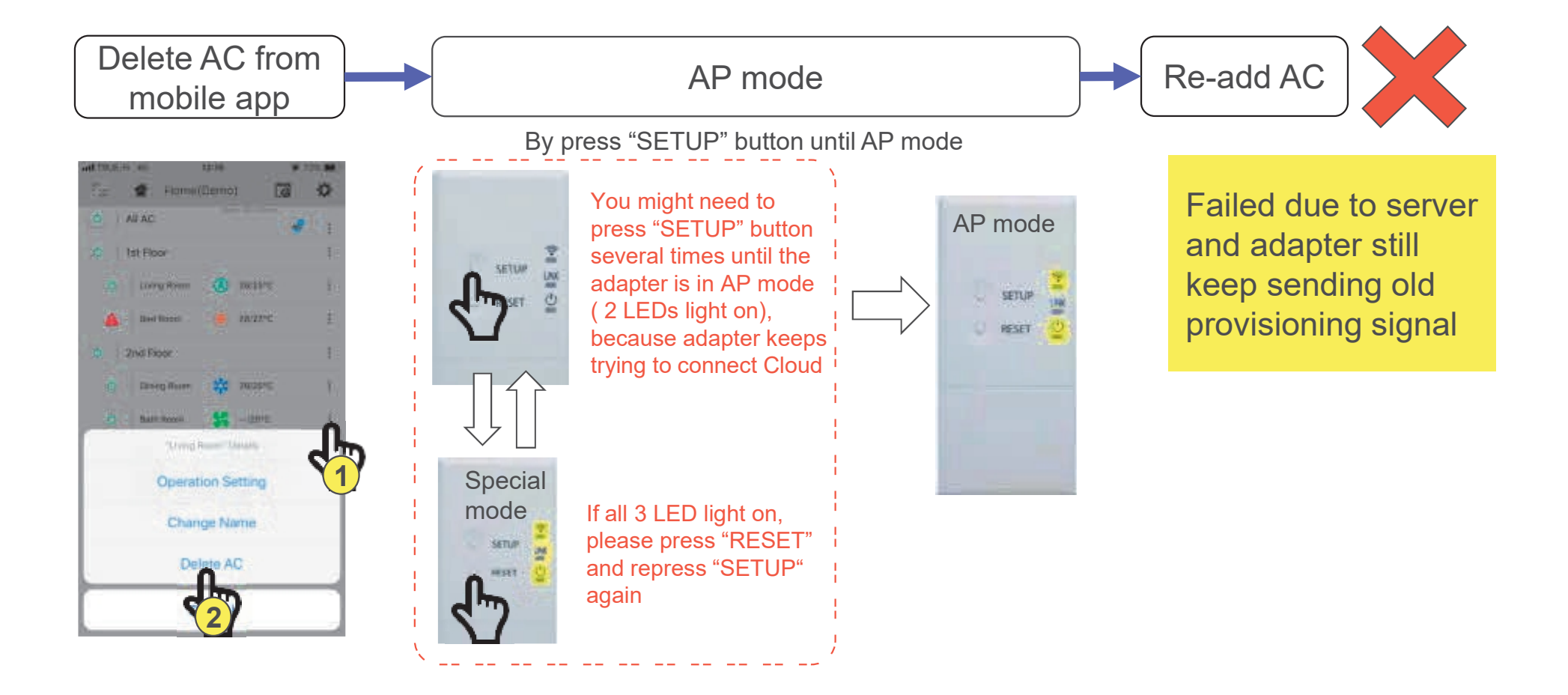

# **Delete & Re-add AC : Correct method**

Delete then Re-add AC are needed, after either Router SSID change, Registered email change, or Reuse an adapter with the other air-conditioner.

Delete AC from mobile app before do factory reset on adapter.

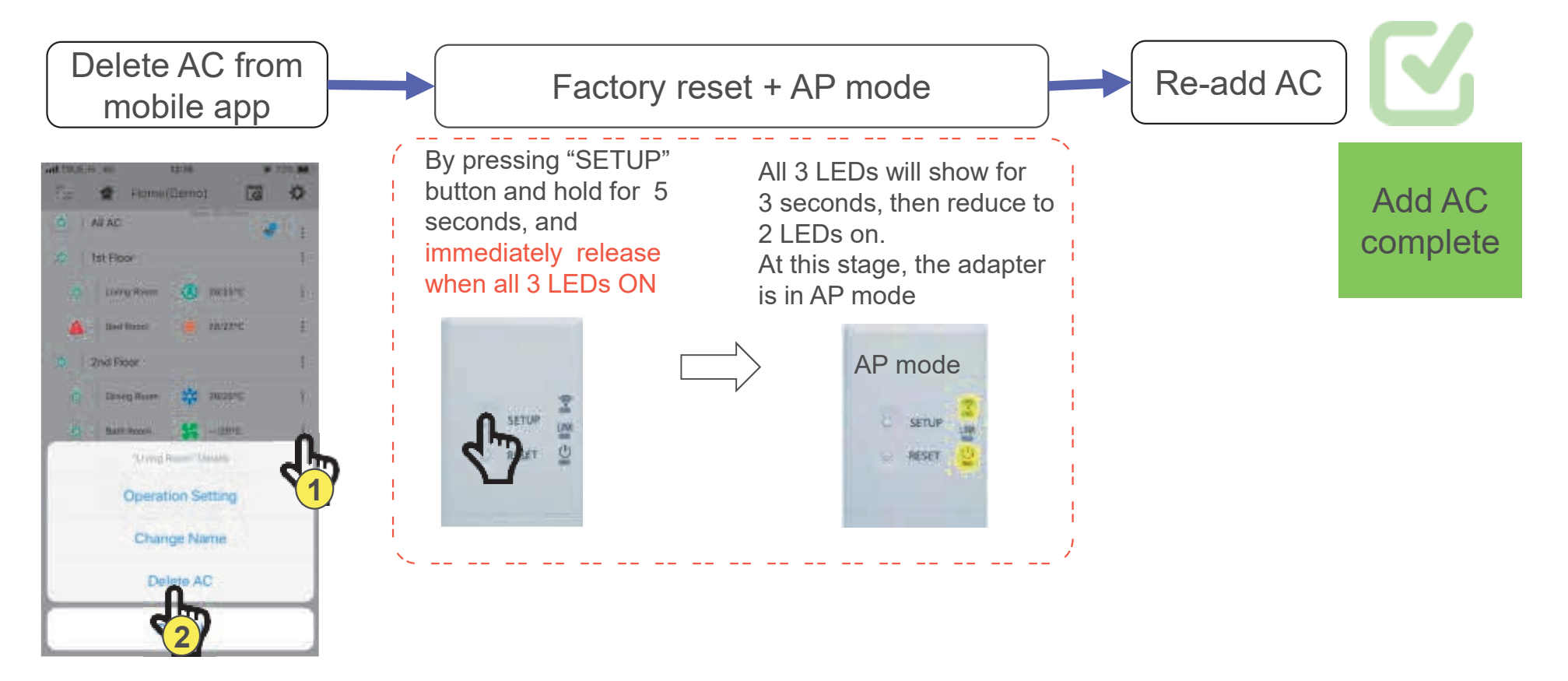

# Delete & Re-add AC : Correct method (recommend)

Delete then Re-add AC are needed, after either Router SSID change, Registered email change, or Reuse an adapter with the other airconditioner.

Factory reset on Adaptor before delete it from mobile app.

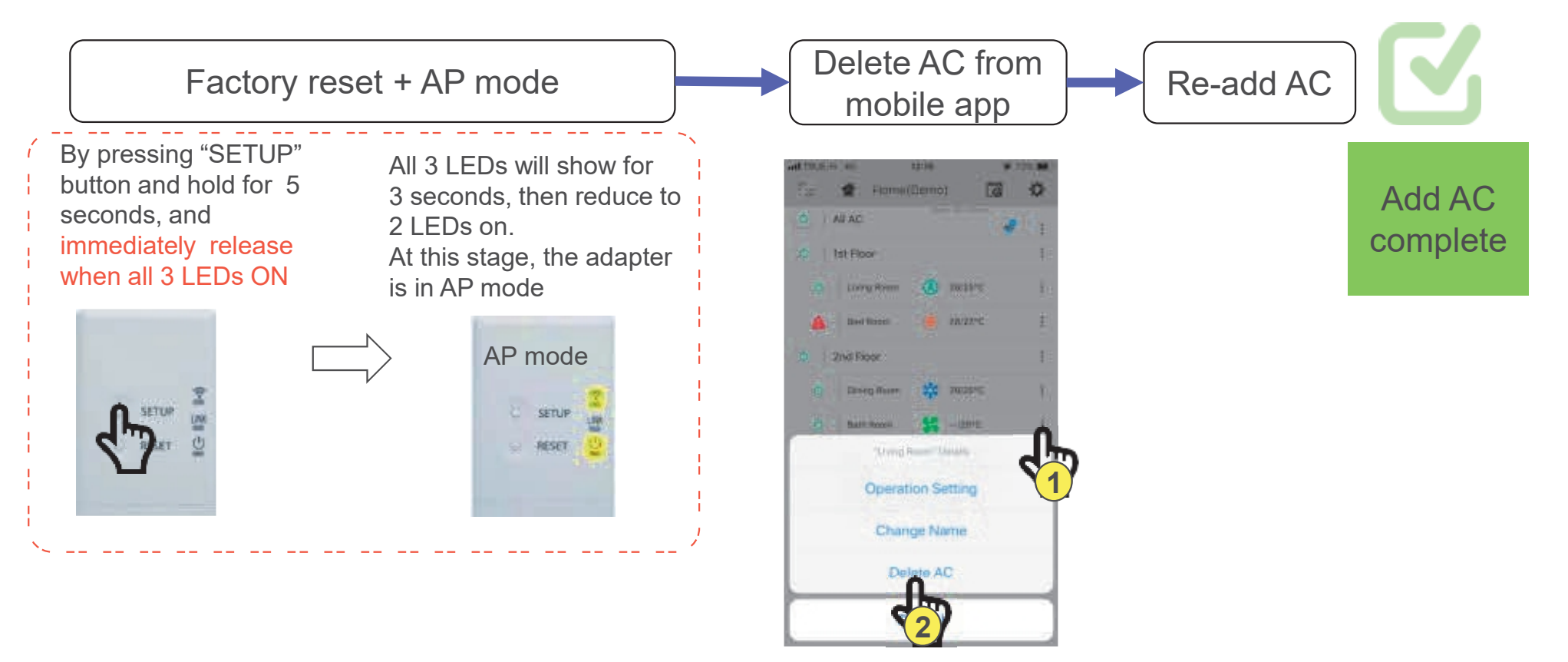

# Add AC 1st time

In the 1st time to add AC, please follow installation manual and make sure you wireless adapter is under AP mode(Access point mode), 2 LED will on)

### How to connect TOSHIBA Home AC Control. (Cont.)

4. To add Wireless adapter, Please tab on icon add AC (Adapter).

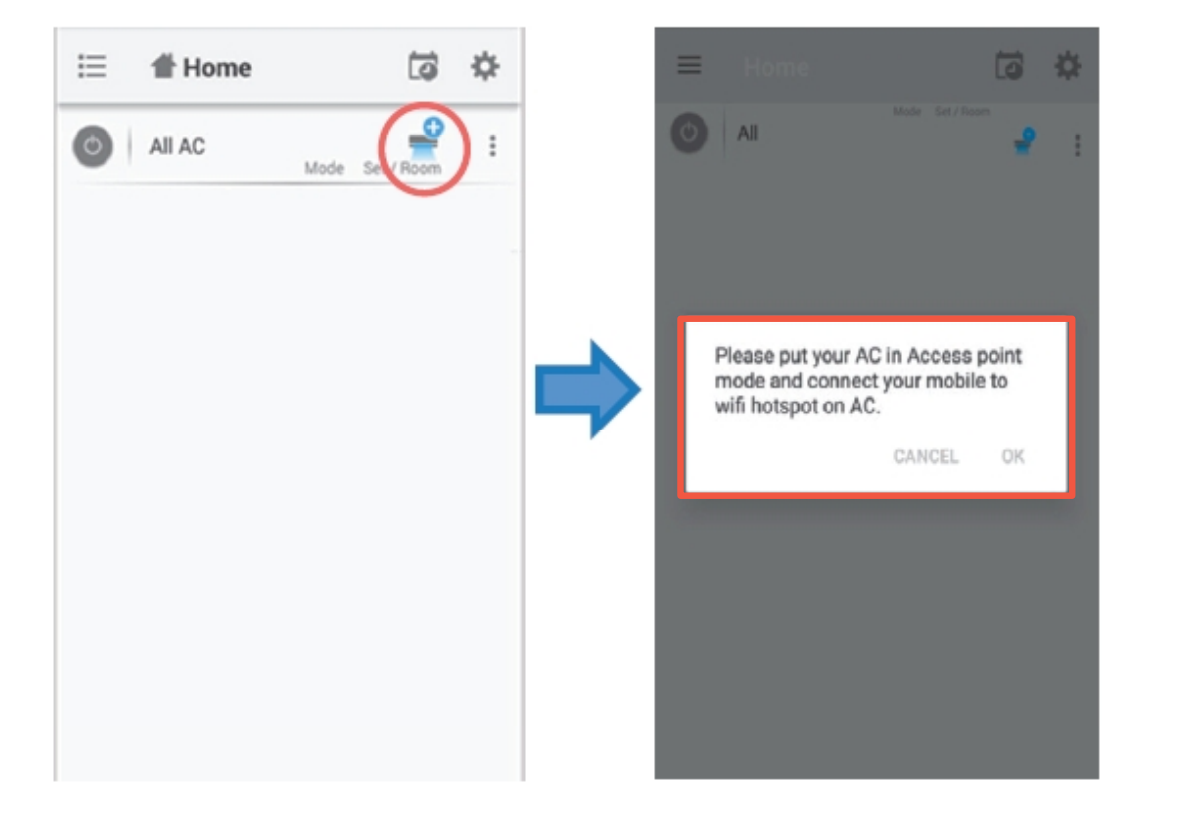

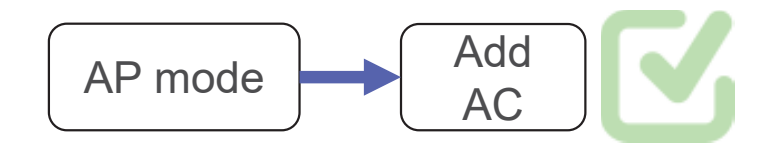

Normally the adapter will go to AP mode automatically push + in mobile app. If the wireless adapter is not in AP mode press "SETUP" button 1 time

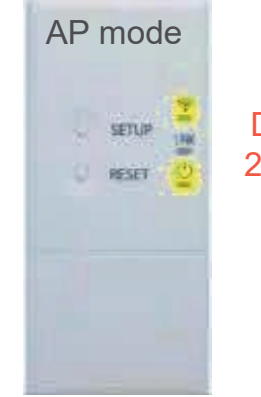

During AP mode, 2 LED will light on

# How to add Adapter (Add AC)

Firstly creating a Master-user who can approve all sub user

After that 4 sub-users can be added, however all of them must be registered under the same e-mail.

### **Example**

| Register<br>Email address | User<br>name | User status | Password | Wireless<br>adapter | Remark                                                            |
|---------------------------|--------------|-------------|----------|---------------------|-------------------------------------------------------------------|
| Father@xx.com             | Father1      | Master user | aa123456 | No.1 - 10           | All sub user can be created by master user activate link in email |
| Father@xx.com             | Mother1      | Sub user    | BB567800 | No.1 - 10           | Can add/delete AC<br>AC will automatically pair to other<br>user  |
| Father@xx.com             | Peter1       | Sub user    | Cc3685aa | No.1 - 10           | Can add/delete AC<br>AC will automatically pair to other<br>user  |
| Father@xx.com             | Sarah1       | Sub user    | Da7634ZZ | No.1 - 10           | Can add/delete AC<br>AC will automatically pair to other<br>user  |
| Father@xx.com             | Jean12       | Sub user    | E12345aa | No.1 - 10           | Can add/delete AC<br>AC will automatically pair to other<br>user  |

# **Wireless Adapter Provisioning**

How to add adapter (add AC) into TOSHBIA Home AC application

How to delete adapter (delete AC) from TOSHBIA Home AC application

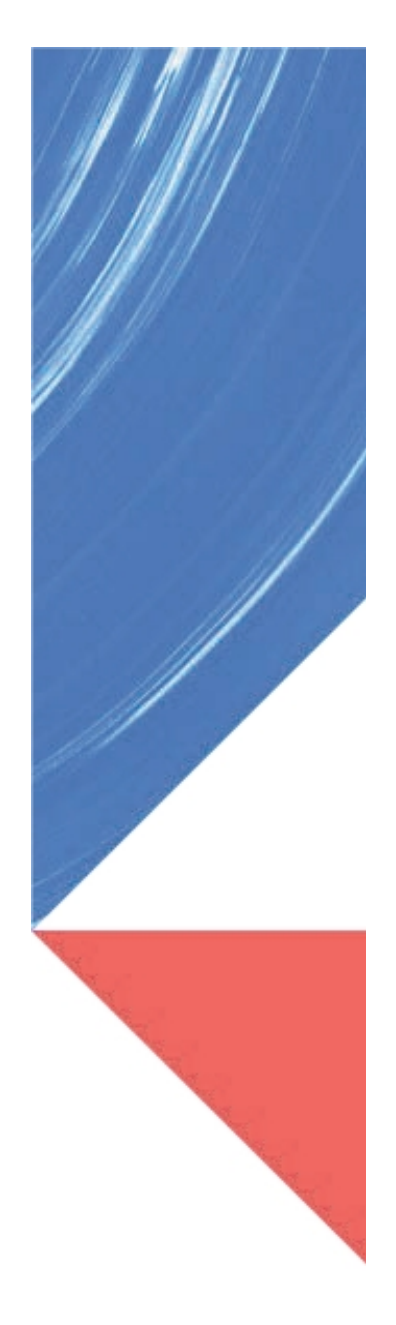

# 6.Manual languages

All wireless adapter(RB-N101S-G,RB-N102S-G, RB-N103S, RB-N104S) will have same manual after app update end Sep'19.

Manual add 9 languages, total 19 languages,

|                 | ♥⊿ ■ 10:48 |
|-----------------|------------|
| ← Wireless adap | ter manual |
| English         |            |
| Italian         |            |
| French          |            |
| Netherlands     |            |
| Greek           |            |
| Spanish         |            |
| Finish          |            |
| Norwegian       |            |
| Deutsch         |            |
|                 |            |
| ્રે હે          | ñ          |

- English
- Italian
- French
- Netherlands
- Greek
- Spanish
- Finnish
- Norwegian
- Deutsch

- Czech
- Croatian
- Hungarian
- Slovenian
- Slovakian
- Thai
- Turkish
- Korea
- Vietnam
- Chinese

# **App languages**

# Additional more app language Apr'20

|          |     | ♥◢ 🗎 10:48 |
|----------|-----|------------|
| ← Langua | ges |            |
| English  |     |            |
| Deutsch  |     |            |
| Dutch    |     |            |
| French   |     |            |
| Italian  |     |            |
| Spanish  |     |            |
|          |     |            |
|          |     |            |
| 4        | 0   |            |

English Deutsch Dutch French Italian Spanish Norwegian Finnish Korea Thai Croatian Greek

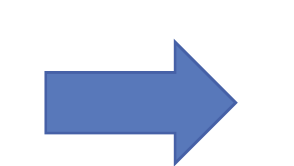

Add Polish language Czech, Denmark, Swedish, Etc..

# 4.Delete and re-add AC

Old model wireless adapter and new adapter have to follow TSB-015-02\_Technical Service Bulletin\_RAS Wi-Fi

| TOSHIBA       Technical Service Bulletin no. TSB-015-02         Leading Innovation >>>       Issue Date: 27 <sup>th</sup> Feb 2019         SUBJECT:       RAS Wi-Fi – RB-N101S-G & RB-N102S-G – Technical Issue                                                                                                    | 2. Delete AC from<br>mobile app |
|----------------------------------------------------------------------------------------------------|---------------------------------|
| <text><text><section-header><text><text><text><text><text><text><text><text><text><text></text></text></text></text></text></text></text></text></text></text></section-header></text></text>                                                                                                    | <image/>                        |
| All three LED's will show for three seconds then device will automatically go in to AP mode.<br>If the 'SETUP' Button is held for too long the adapter will go in to test mode and all three LED's will be<br>permanently illuminated. If the occurs the device will not go to AP mode, please press reset and try<br>again. |                                 |

# New add AC method for current model in stock

Old model wireless adapter in customers stock (RB-N101S-G, RB-N102S-G) Manual in carton box is different from app.

TCTC will issue information product bulletin when application update new method and share soft file of new add AC method

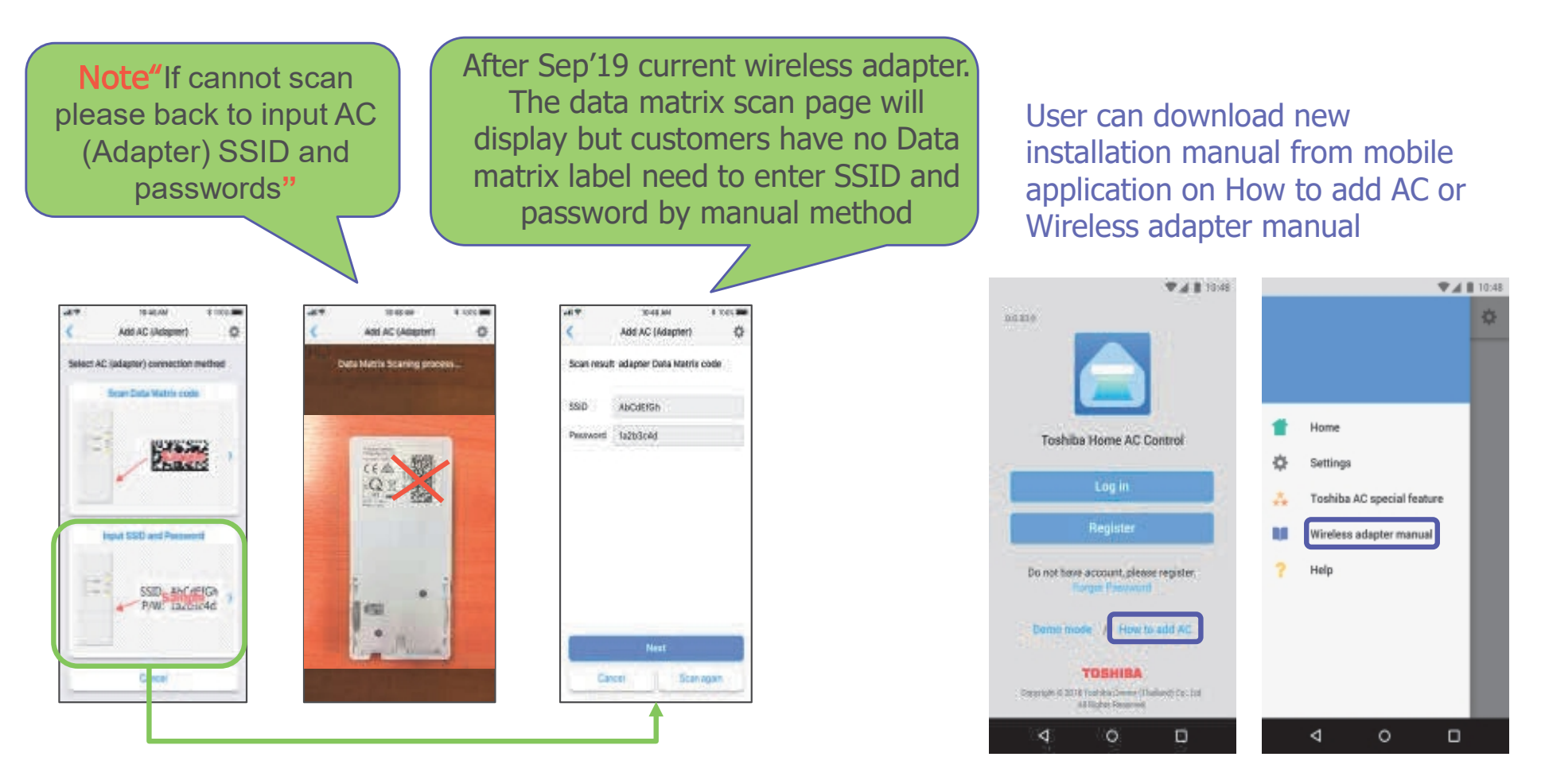

# **3.Add AC method**

### New Add AC method + Old model wireless adapter (RB-N101S-G, RB-N102S-G)

New application from Sep'19, app will be improved add AC method by does not require switching between app and mobile setting.

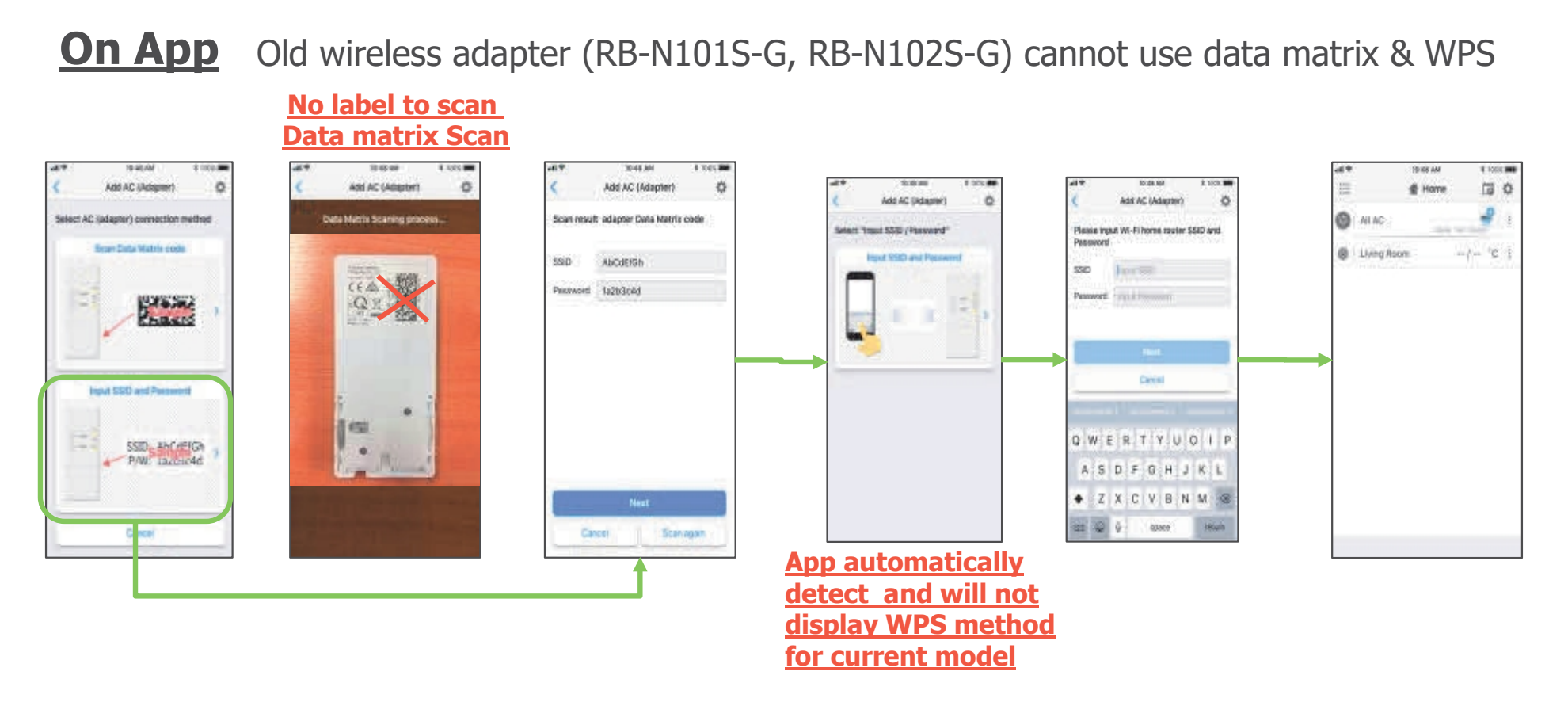

# 3.Add AC method

### New Add AC method + New Adapter (RB-N103S-G, RB-N104S-G)

New application from Sep'19, app will be improved add AC method by does not require switching between app and mobile setting including add data matrix scan and WPS method. TCTC will provide data matrix label at back side of wireless adapter(RB-N103S-G, RB-N104S-G).

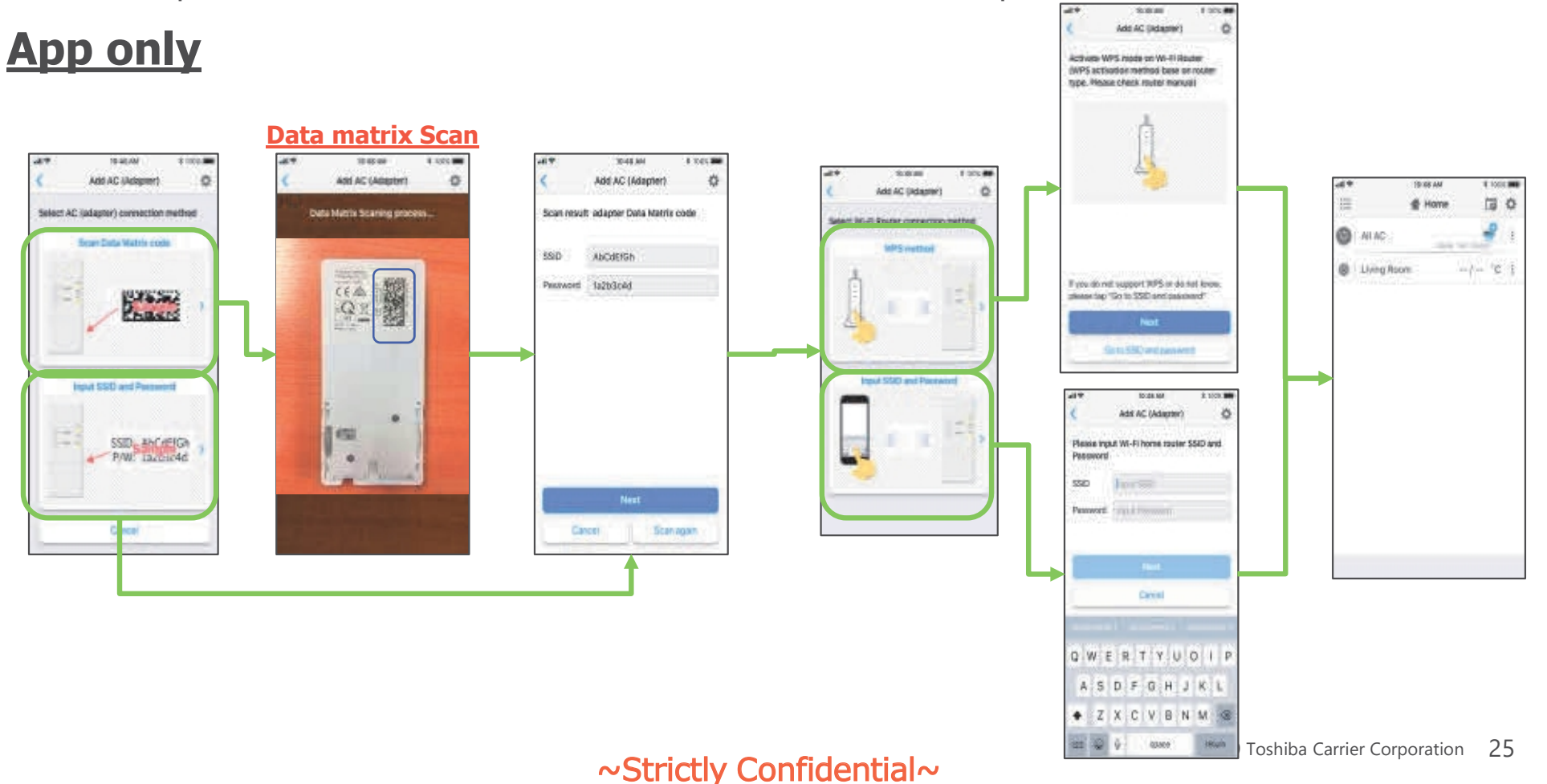

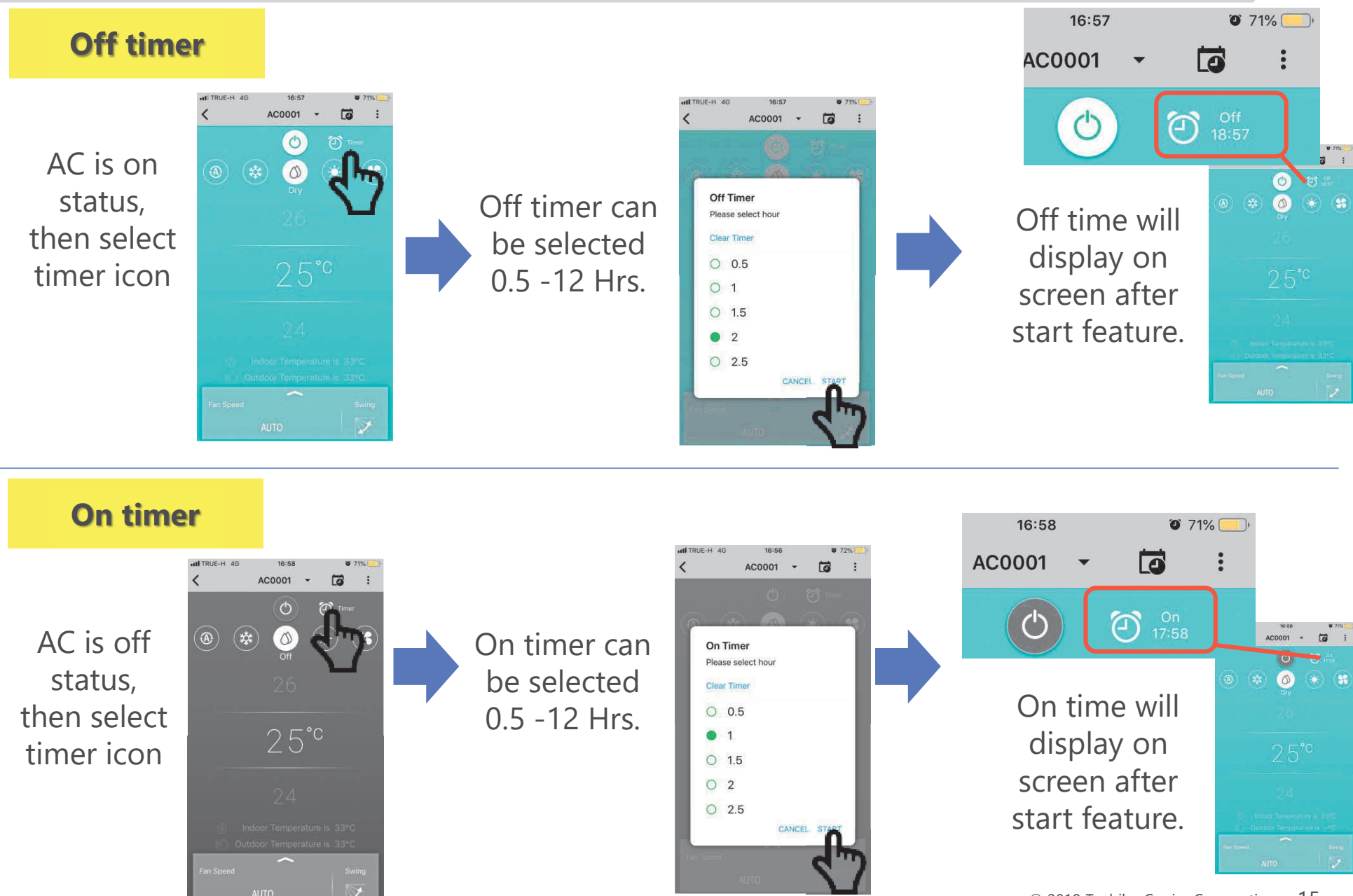

### Weekly schedule

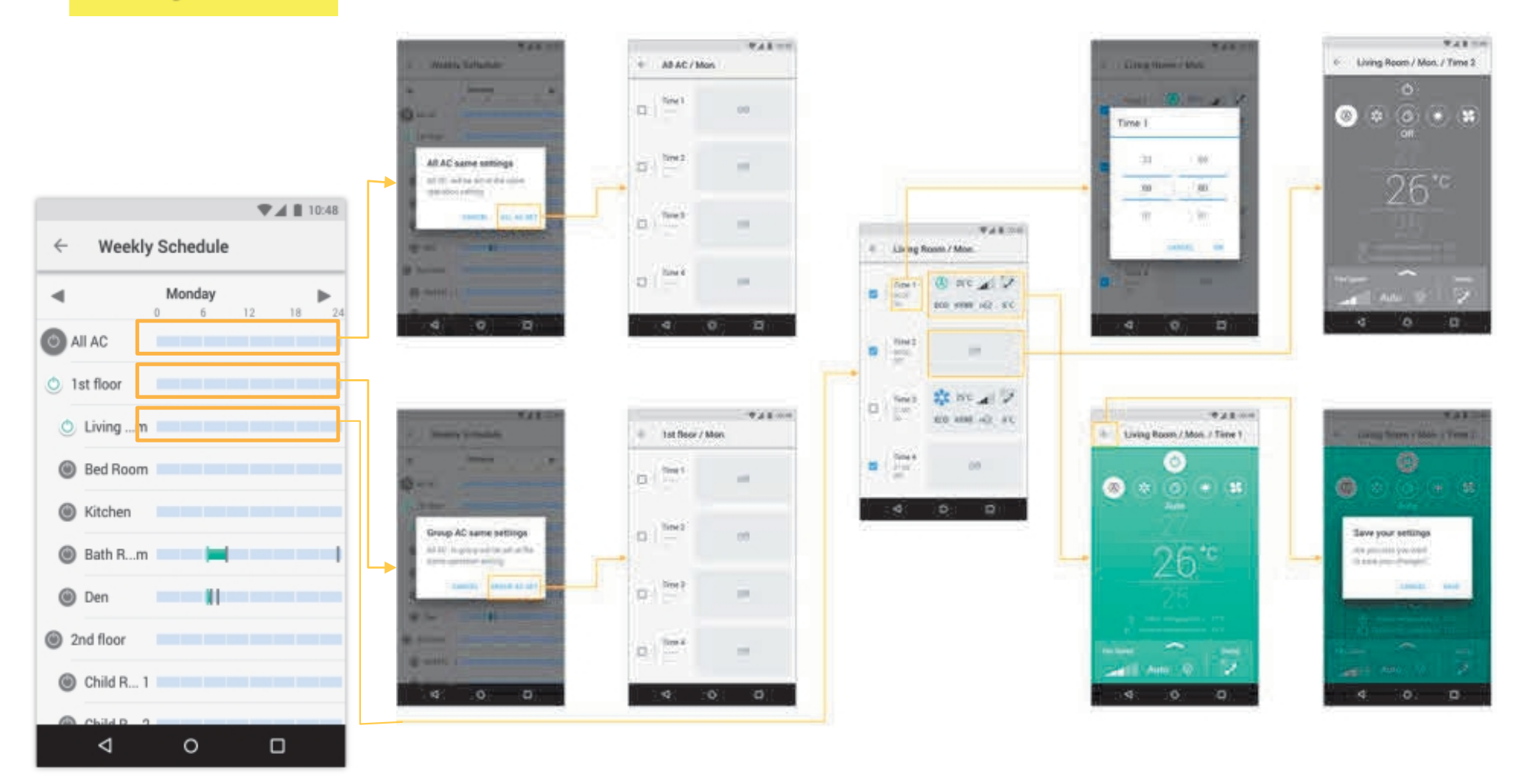

### ~Strictly Confidential~

1

# Smart phone application

# 

### Difference mode Difference color

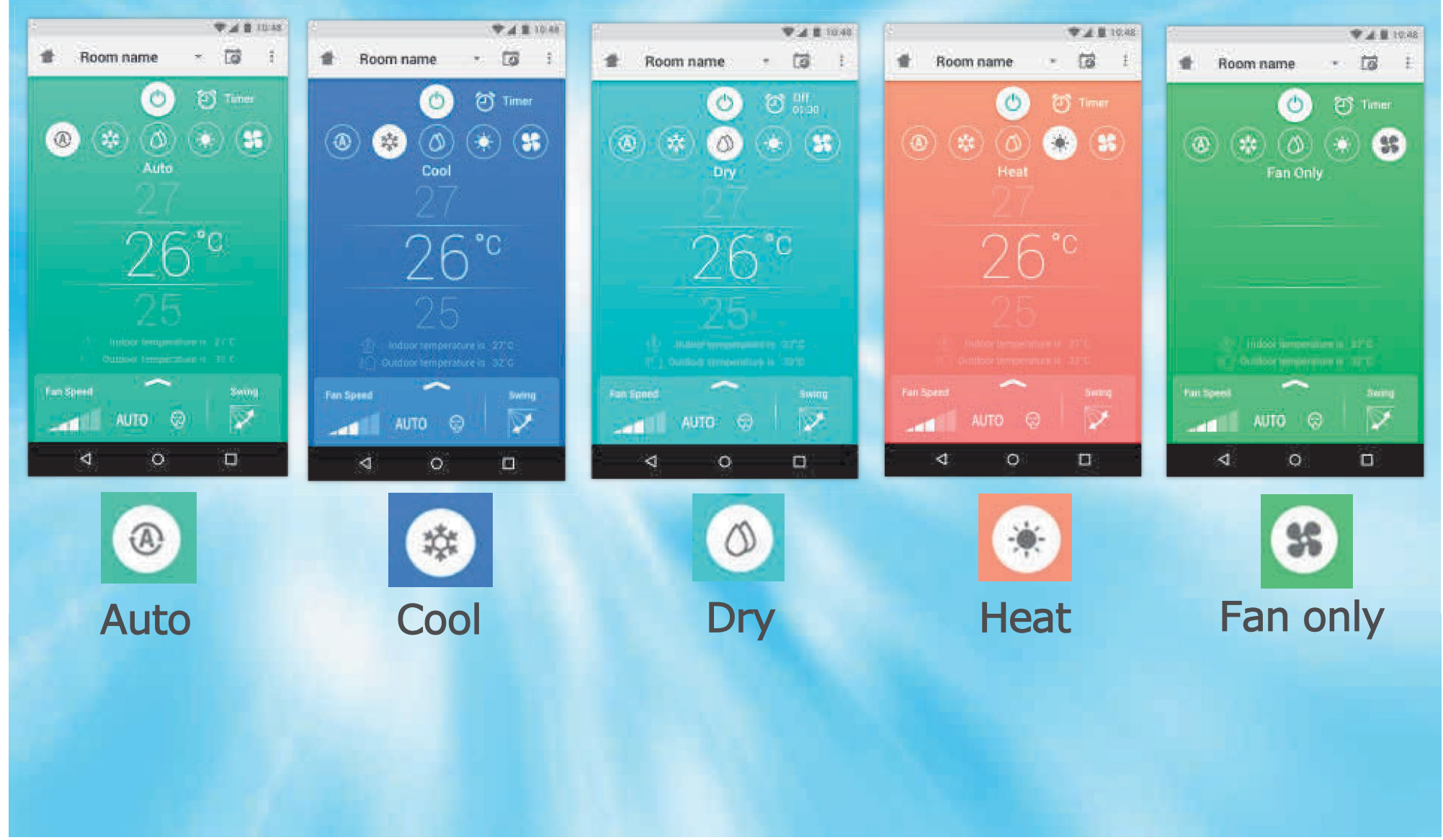

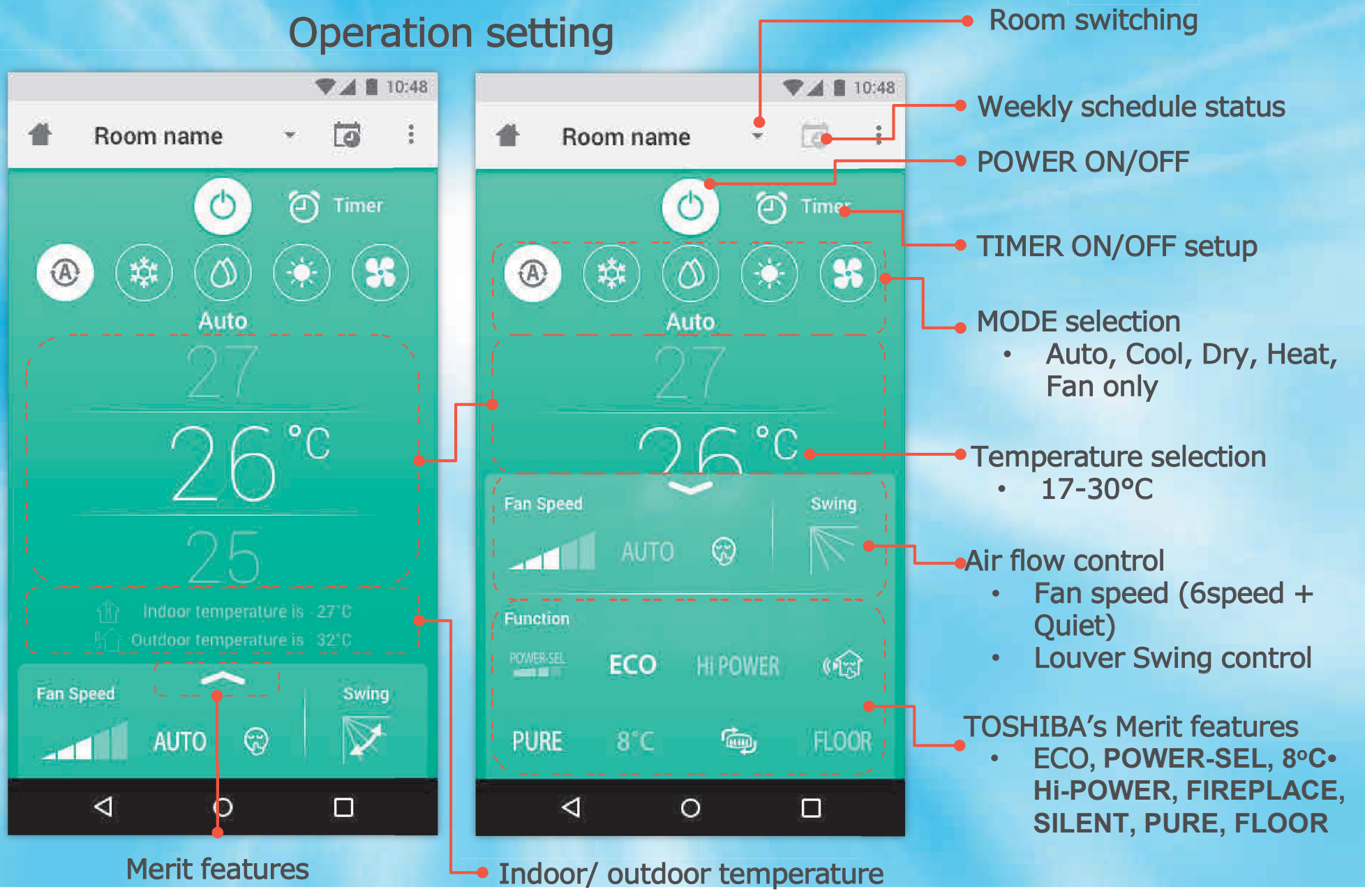

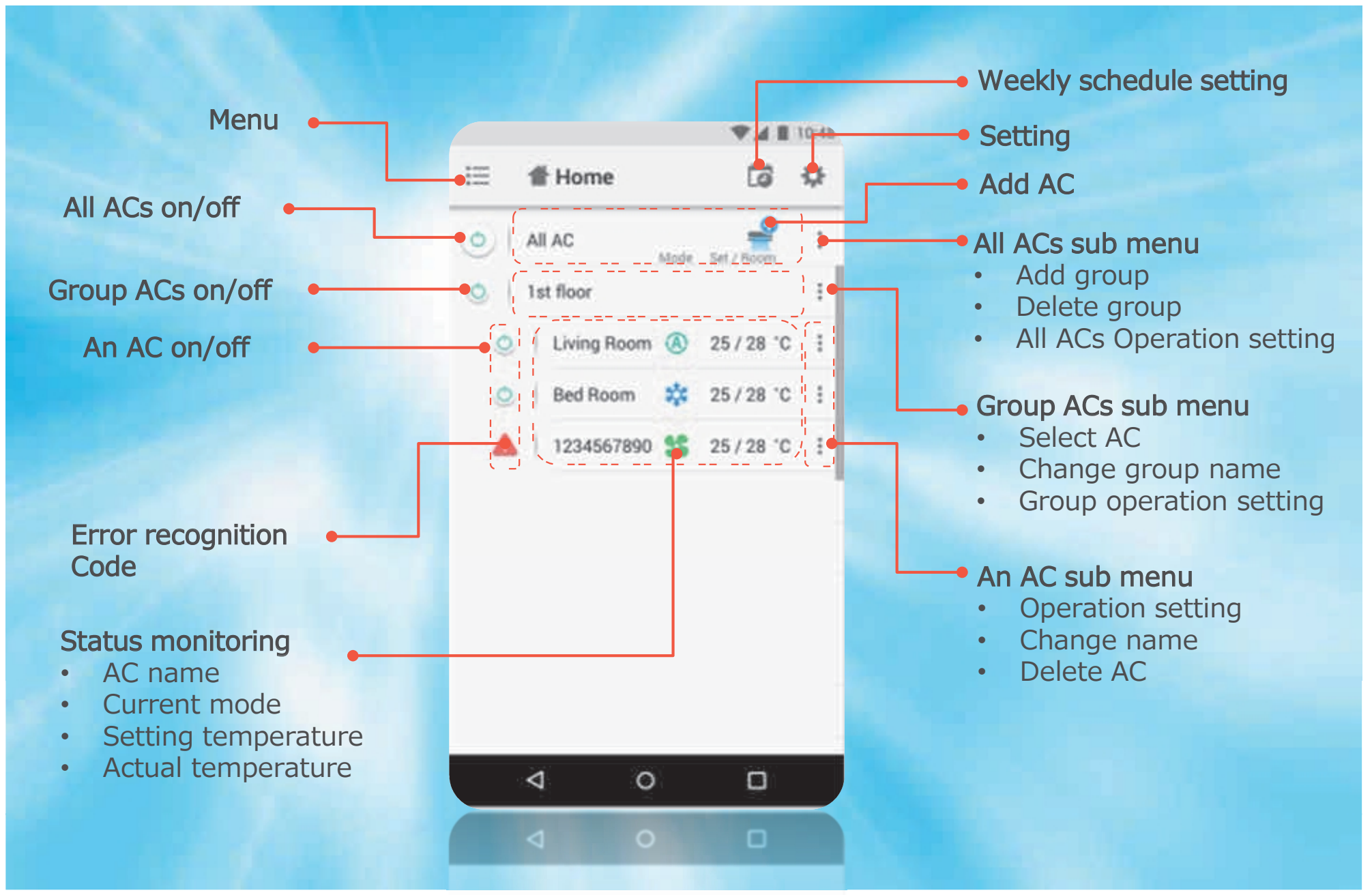

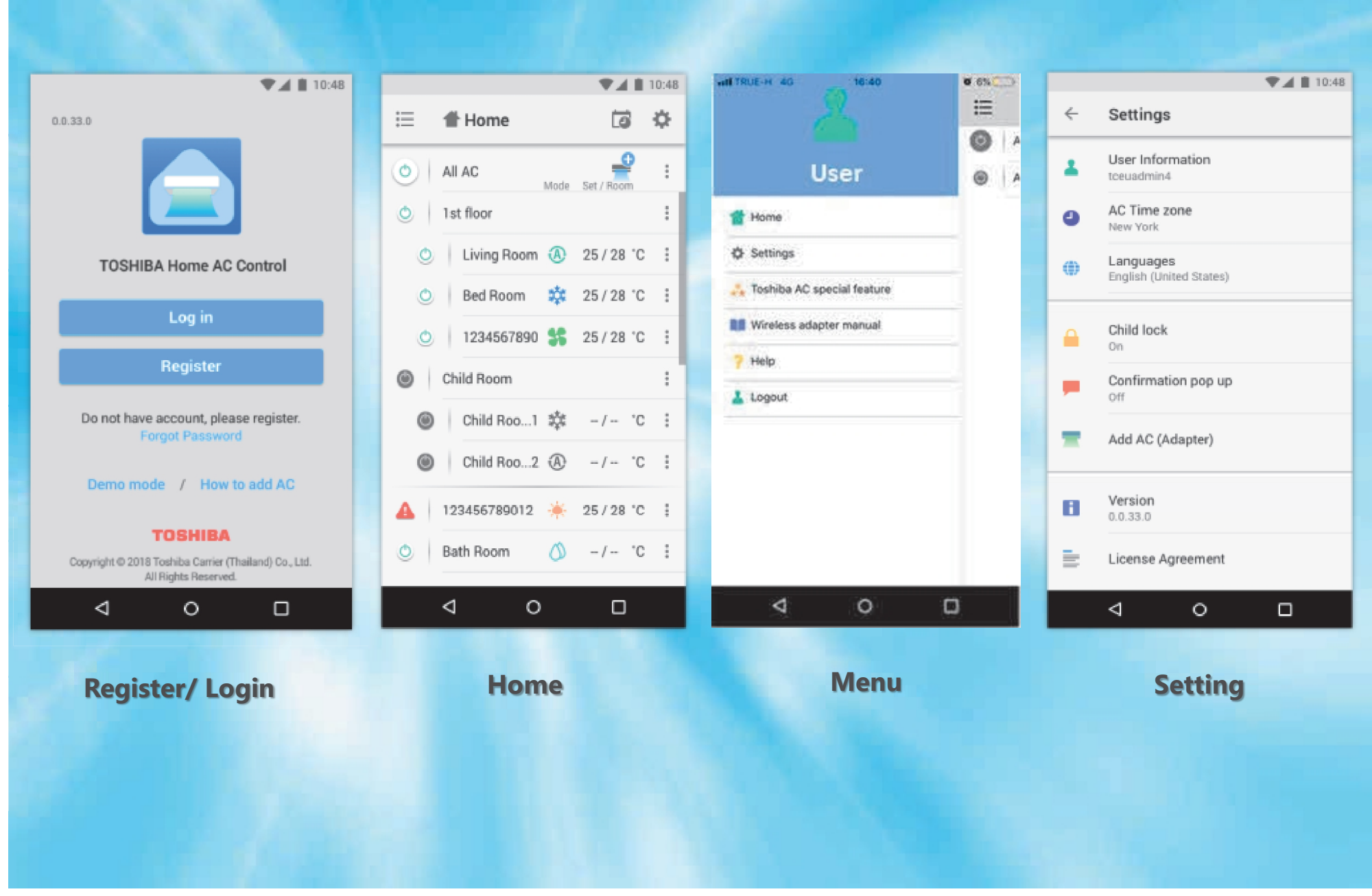

# Smart AC grouping control

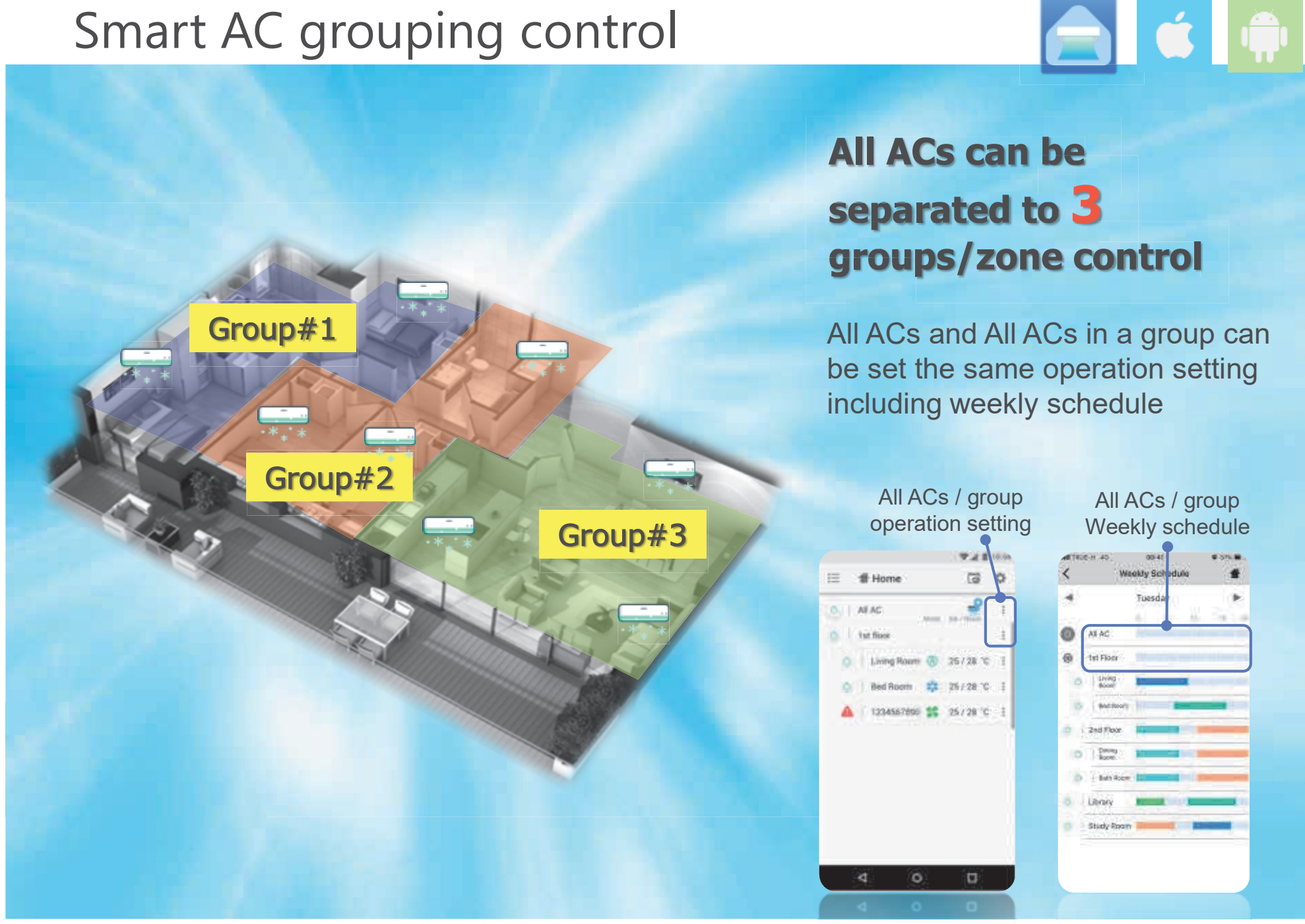

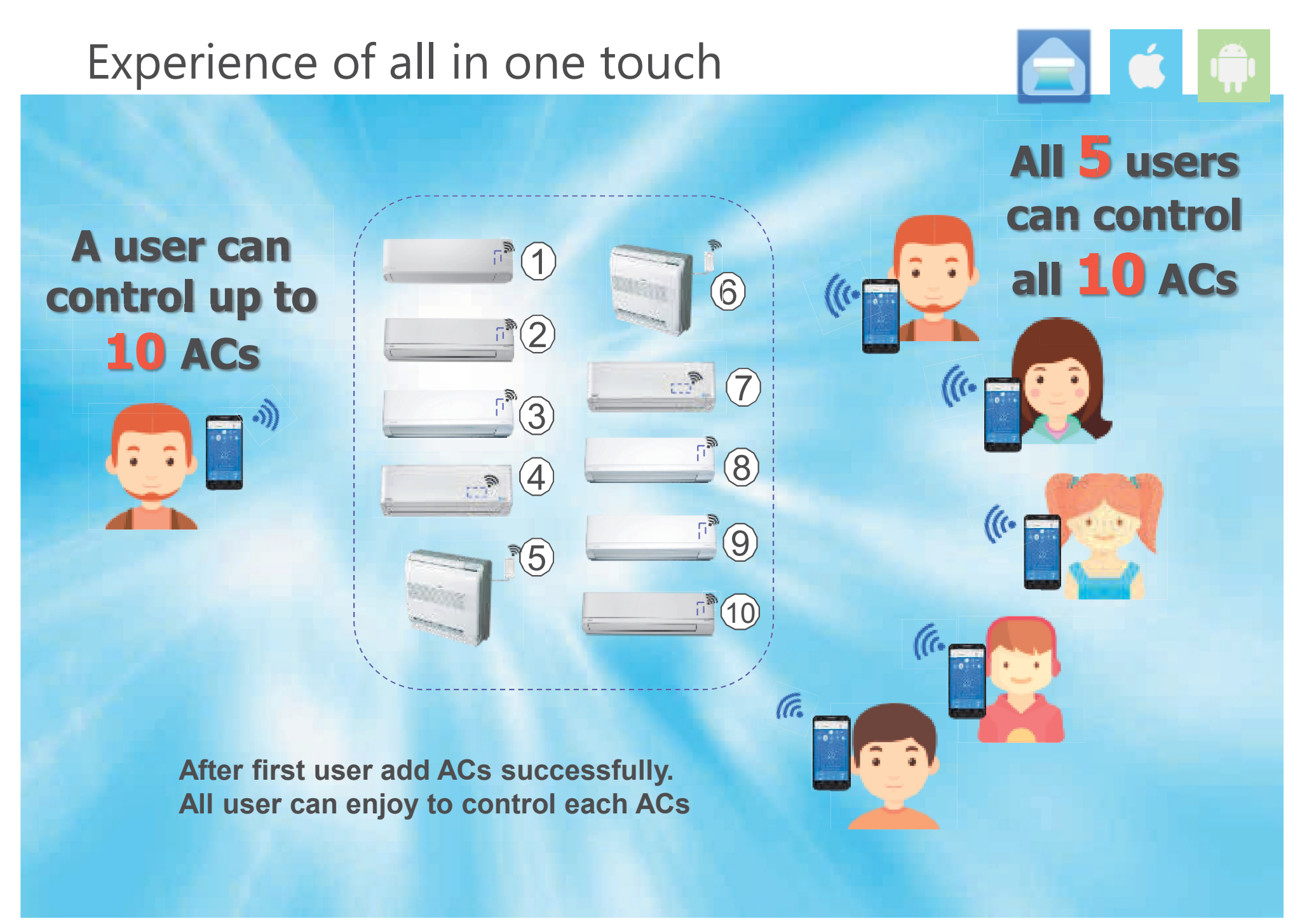

# Optimize user control

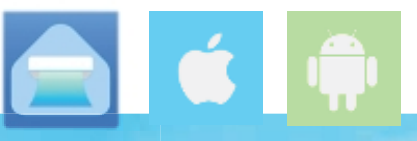

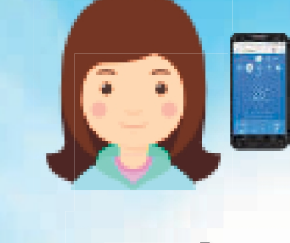

- -

Each ACs can be controlled by maximum 5 users in the same time.

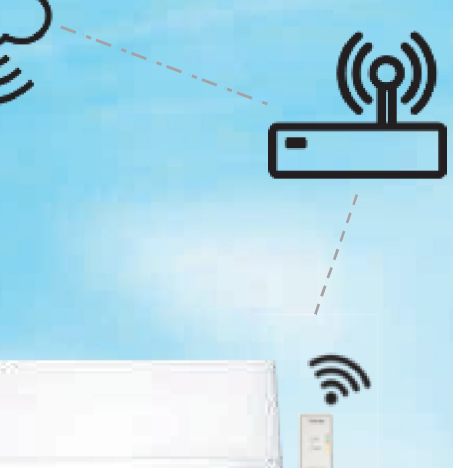

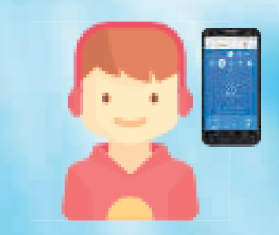

# Real time display and last order operation

1 email required as a home administrator. 5 users have to register and be activated by administrator email address.

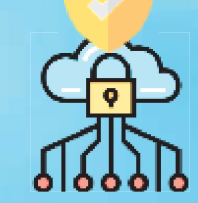

# Smart phone application

### **Toshiba Home AC Control**

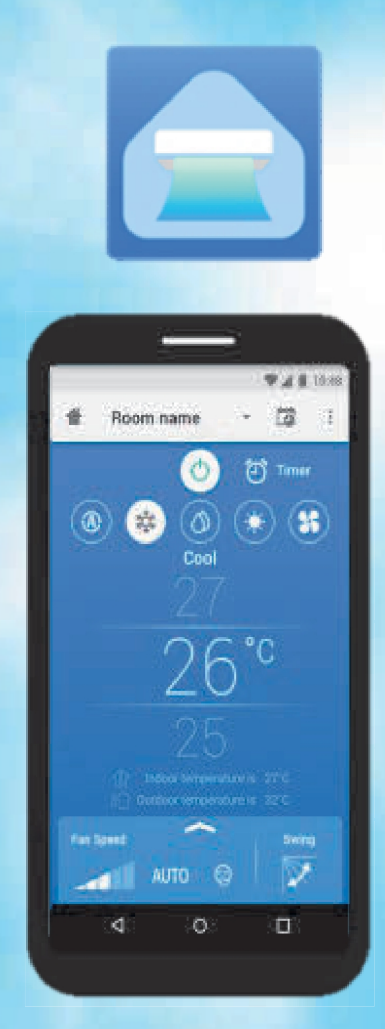

- 1) Optimize user control One AC can be controlled by maximum 5 users with same email address
- 2) Experience all in one touch 1 user can control up to 10 A/Cs
- 3) Smart A/C grouping control

A/Cs can be separated to 3 groups control 1 group can control maximum 10 A/Cs

Enhance your comfort, at home or away Customize your comfort, finding the perfect cooling or heating level for your family at any time, no matter where you are. \*Just connect internet

# Smart phone application

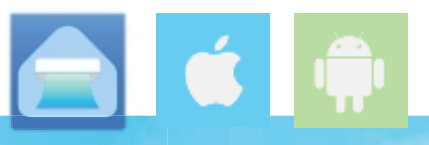

### **Toshiba Home AC Control**

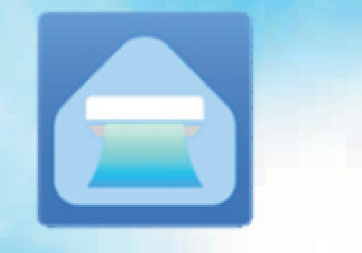

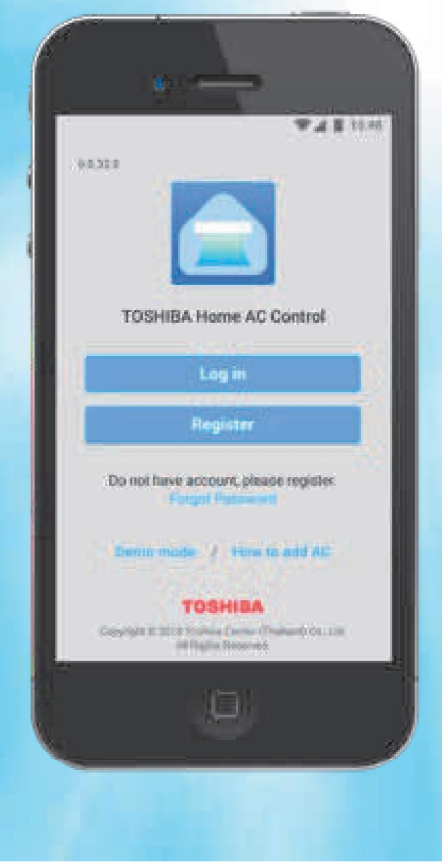

Support both iOS and Android

iOS: 9.0 or later

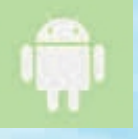

Android : 5.0 or later

Support phone and tablet

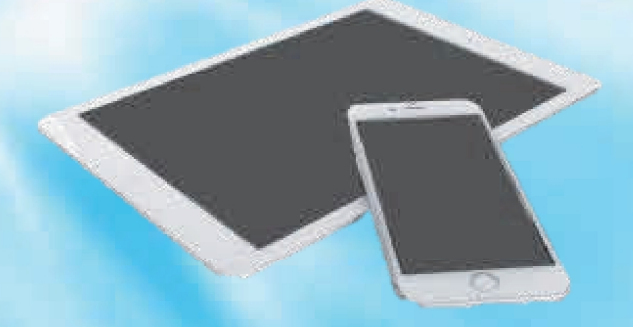

- Wireless Adapter & Toshiba Home AC Control Application overview
- New model vs Old model
- Wireless Adapter Provisioning
- Forgot password

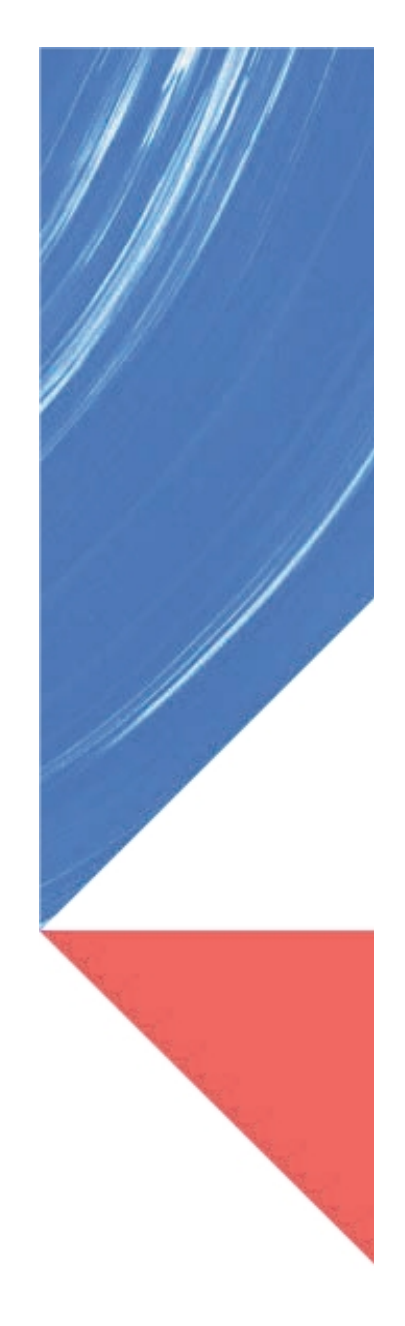

# TOSHIBA

SETUP RESET

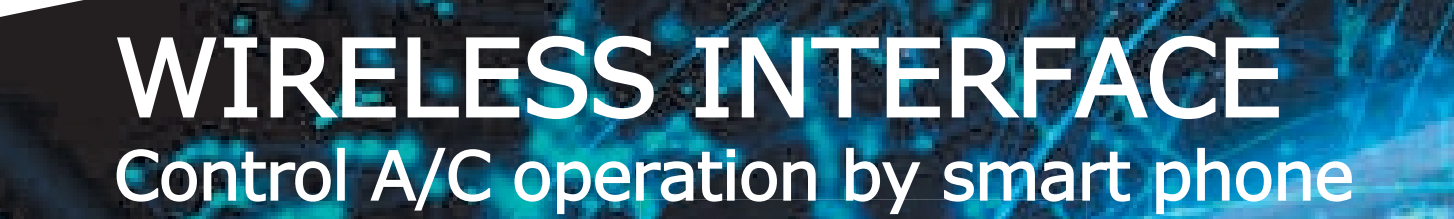

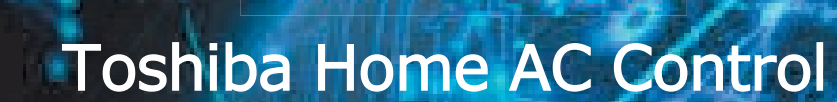

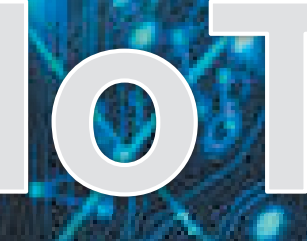